# Žádost o uznání předmětů - student

## Nově přijatí studenti s ORION kontem

## Obsah

| Přístup a přihlašovací údaje                                                  | 1                                                                                                    |
|-------------------------------------------------------------------------------|----------------------------------------------------------------------------------------------------|
| Popis formuláře                                                               | 2                                                                                                    |
| Postup vyplňování žádosti                                                     | 3                                                                                                    |
| Úprava vloženého předmětu z cizí školy                                        | 7                                                                                                    |
| Smazání chybně vytvořené dvojice                                              | 9                                                                                                    |
| Zrušení podávání žádosti                                                      | 9                                                                                                    |
| Žádost o uznání jednoho předmětu na základě splnění dvou předmětů             | . 10                                                                                                    |
| TIP - Rychlé vkládání cizího předmětu                                         | . 11                                                                                                    |
| TIP – Rychlé spárování všech dvojic předmětů, které splňují podmínky k uznání | . 11                                                                                                    |
| TIP – Rychlé spárování jedné dvojice stejných předmětů                        | . 12                                                                                                    |
|                                                                               | Přístup a přihlašovací údaje<br>Popis formuláře<br>Postup vyplňování žádosti<br>Úprava vloženého předmětu z cizí školy<br>Smazání chybně vytvořené dvojice<br>Zrušení podávání žádosti<br>Žádost o uznání jednoho předmětu na základě splnění dvou předmětů<br>TIP - Rychlé vkládání cizího předmětu<br>TIP – Rychlé spárování všech dvojic předmětů, které splňují podmínky k uznání<br>TIP – Rychlé spárování jedné dvojice stejných předmětů |

## 1. Přístup a přihlašovací údaje

Žádost se podává elektronicky na portálu ZČU na adrese: <u>https://portal.zcu.cz/</u> (obrázky zde uvedné jsou z demonstrační databáze a mohou se mírně lišit od těch, ktreré jsou vidět po přihlášení do portálu ZČU).

K přihlášení použijte přístupové údaje Vašeho ORION konta.

| Κ | podání žádosti se | dostanete v čá | ásti "Moje | studium" – " | Studentské ž | ádosti". |
|---|-------------------|----------------|------------|--------------|--------------|----------|
|   |                   |                |            |              |              |          |

|                          | Vítejte Moje studium Prohlížení Kvalita výuky Uchazeč Absolvent          |
|--------------------------|--------------------------------------------------------------------------|
| Průběh studia            | Informace o uživateli a jeho rolích v IS/STAG                            |
| Vizualizace studia       | ♥ Časový limit: 29:29 Max. doba studia   ♥ ještě zbývá 740 dní           |
| Zbývající povinnosti     | Studentské žádosti (SD48)                                                |
| Zápis na termíny         | Stav žádosti 🖓 Jen nevyřízené žádosti                                    |
| Moje údaje               | % Zobrazit                                                               |
| Semestrální práce        | Rebyly nalezeny žádné žádosti vyhovující uvedeným vyhledávacím kritériím |
| Studijní materiály       | Přidat novou žádost: Vyberte typ žádosti 🔻 Přidat                        |
| Předzápis                | Mobilní Plná verze                                                       |
| Grafický předzápis       |                                                                          |
| Kroužkový předzápis      |                                                                          |
| Burza zápisů             |                                                                          |
| Výběr kvalifikační práce |                                                                          |
| Kvalifikační práce       |                                                                          |
| Plagiáty                 |                                                                          |
| ECTS výjezdy             |                                                                          |
| ECTS příjezdy            |                                                                          |
| Hodnocení kvality        | 4                                                                        |
| Studentské žádosti       |                                                                          |
| Automatické zprávy       |                                                                          |

Nová žádost se přidává v dolní části s názvem "Přidat novou žádost" - zvolte typ žádosti: "Žádost o uznání předmětů" a stiskněte "Přidat".

| Stav žádosti                      | 5                            | Jen nevyřízené žádosti | Zehanak  |  |
|-----------------------------------|------------------------------|------------------------|----------|--|
| %                                 | ٣                            | ✓                      | Zobrazit |  |
| 🙁 Nebyly nalezeny žádné žádosti v | yhovující uvedeným vyhledáva | cím kritériím          |          |  |
| Přidat novou žádost: Vyberte t    | yp žádosti 🔻 Při             | idat                   |          |  |
| bilní Plná verze                  |                              |                        |          |  |
|                                   |                              |                        |          |  |
|                                   |                              |                        |          |  |

K náhledu na již uložené žádosti nastavte filtr v horní části a klikněte na "Zobrazit".

## 2. Popis formuláře

- v levém sloupci jsou předměty Vašeho nového studijního plánu (ty, o jejichž uznání můžete žádat)
- uprostřed jsou pole určená pro definici vlastní žádosti, na základě kterého předmětu má být předmět uznán
- pravá část obsahuje již splněné předměty z předchozího studia na ZČU (na základě jejich splnění žádáte o uznání předmětu z levého sloupce, záložka "Předm. splněné domácí")
- v případě splnění předmětu v předchozím studiu na jiné vysoké škole, je nutné vyplnit předměty na záložce – "Předm. splněný na cizí škole"

| entské žádosti (5048)<br>žádosti<br>© Datum podání Typ/Cil žádosti<br>– Problihá přidkýní nové žádosti – vyslŕtů                                                                                                    | C) Jen nevyfizeré žádosti<br>Zokrazž<br>Stav žádosti Tink<br>Framulář dos a udaře jej                                                                                                    |                                                                                                    |
|----------------------------------------------------------------------------------------------------|----------------------------------------------------------------------------------------------------|----------------------------------------------------------------------------------------------------|
| dost studenta<br>Typ žádosti Žádost o u                                                                                                    | znání předmětů                                                                                                    |                                                                                                    |
| Předm. st. plánu Ostatn<br>KAR/DD, 50<br>KAR/EV1D, 10<br>KAR/EV2D, 10<br>KAR/MS1D, 7<br>KAR/MS2D, 7<br>KAR/MS2D, 7<br>KAR/MS2D, 7<br>KAR/JOZDS2, 0<br>KAR/STU2D, 10<br>KAR/STU2D, 10<br>KAR/STU2D | í Spárování předmětů k uznání Uznat předměti výběr předmětu proveďte vlevo Cdôvdonění Üspěšně splněný předmět z předchozího studia Poznámka Spáruj předměty a přidej k žádosti o uznání Předmětý navrhované k uznání: Doposud nebyl přidán k žádosti žádný předmět k uznání. | Předm. splněný na cizí škole         KAG/N1D 2011/2012, ZS, Splnil, B, F10P8883P         KAG/N1D 2011/2012, LS, Splnil, S, F10P8883P         KAR/APKD 2011/2012, LS, Splnil, S, F10P8883P         KAR/ASVID 2010/2011, ZS, Splnil, S, F10P8883P         KAR/LVID 2010/2011, ZS, Splnil, S, F10P8883P         KAR/LVID 2010/2011, LS, Splnil, 12, F10P8883P         KAR/LVID 2010/2011, LS, Splnil, 10, F10P8883P         KAR/KSVD 2010/2011, LS, Splnil, 10, F10P8883P         KAR/MS1D 2010/2011, ZS, Splnil, 10, F10P8883P         KAR/MS2D 2010/2011, ZS, Splnil, 10, F10P8883P         KAR/TS2D 2010/2011, ZS, Splnil, 10, F10P8883P         KAR/TS2D 2010/2011, LS, Splnil, 10, F10P8883P         KAR/TS2D 2010/2011, LS, Splnil, 10, F10P8883P         KAR/TS2D 2010/2011, LS, Splnil, 10, F10P8883P         KAR/TS2D 2010/2011, LS, Splnil, 10, F10P8883P         KAR/TS2D 2010/2011, LS, Splnil, 10, F10P8883P         KAR/TS2D 2010/2011, LS, Splnil, 10, F10P8883P         KAR/TS4D 2011/2012, Z         KAR/TS4D 2011/2012, L         Verditó: 10, etudium: F10P883P |

## 3. Postup vyplňování žádosti

#### Krok 1

V levé části vyberete předmět, který chcete uznat (přenese se do první řádky "Uznat předmět" v prostřední části formuláře).

|           |                                       | Sy Sen nevynzene zauosu                                |                                                  |
|-----------|---------------------------------------|--------------------------------------------------------|--------------------------------------------------|
| %         |                                       | ▼ ✓ Zobrazit                                           |                                                  |
| 🗘 Da      | atum podání Typ/Cíl žádosti           | Stav žádosti Tisk                                      |                                                  |
| 🔹 Prob    | víhá přidávání nové žádosti - vyplňte | formulář dole a uložte jej                             |                                                  |
|           |                                       |                                                        |                                                  |
| Žádost st | tudenta                               |                                                        |                                                  |
|           | Typ žádosti Žádost o u                | nání předmětů                                          |                                                  |
|           | .,,                                   |                                                        |                                                  |
| Pře       | edm. st. plánu Ostatní                |                                                        | Předm. splněné domácí Předm. splněný na cizí     |
|           |                                       | Spárování předmětů k uznání                            |                                                  |
| <u>K/</u> | AR/DD, 50                             |                                                        | KAG/N1D 2011/2012, ZS, Spinil, 8, F10P888        |
| KA        | AR/EV1D, 10 🔿                         | Uznat predmet                                          | KAR/APKD 2011/2012, LS, Spinil, 5, E10P88        |
| K         | AR/EV2D,                              | za předmět výběr/zadání předmětu proveď te vpravo      |                                                  |
| KA        | AR/MS1D, statut: A                    | KAR/EVID), pocet kreditů: 10,                          | <b>KAR/ASVID 2010/2011, 25, Spinil, 5, F10P8</b> |
| K         |                                       | Úspěšně splněný předmět z předchozího studia           | KAR/ASV2D 2010/2011, ZS, Spinil, 5, F10P8        |
|           | R/07067 0                             | Baraámka                                               | KAR/EV1D 2010/2011, LS, Spinil, 12, F10P8        |
| <u>K/</u> | AR/UZUSZ, U                           | POZIALINA                                              | KAR/EV2D 2011/2012, LS, Spinil, 10, F10P8        |
| KA        | AR/STUID, 10                          |                                                        | KAP/MS1D 2010/2011 75 Spinil 10 51009            |
| KA        | AR/STU2D, 10                          | Spáruj předměty a přidej k žádosti o uznání            |                                                  |
| N/        | AK/51030, 10                          |                                                        | KAR/MS2D 2010/2011, LS, Spinil, 10, F10P8        |
| N/        | AR/SZZD, U                            | Předměty navrhované k uznání:                          | KAR/TS1D 2010/2011, ZS, Spinil, 10, F10P8        |
| K/        | AR/1510,7                             | Doposud pehyl přidán k žádosti žádný předmět k uznání. | KAR/TS2D 2010/2011, LS, Spinil, 10, F10P8        |
| <u>K/</u> | <u>AR/152D, /</u>                     |                                                        | KAR/TS3D 2011/2012, ZS, Spinil, 7, F10P88        |
| <u>K/</u> | <u>AR/TS3D, 7</u>                     |                                                        |                                                  |
| <u>K/</u> | AR/TS4D, 7                            |                                                        | KAR/1540 2011/2012, LS, Spinil, 7, F10P88        |
| KA        | AR/VS1D, 5 📥 🔻                        |                                                        | 4                                                |

#### Krok 2

Vyberte nebo vyplňte předmět, na základě kterého chcete uznat předmět vybraný v kroku 1. Jsou dvě možnosti jak určit splněný předmět. Buď je předmět splněn při předchozím studiu na ZČU (Předm. splněné domácí) nebo je možné vyplnit splnění předmětu při studiu na jiné vysoké škole (Předm. splněné na cizí škole).

| osti                                                       | Jen nevyřízené žádosti<br>Zobrazit                                     |                                                    |
|------------------------------------------------------------|------------------------------------------------------------------------|----------------------------------------------------|
|                                                            | ▼                                                                      |                                                    |
| Datum podání Typ/Cil žádosti                               | Stav žádosti Tisk                                                      |                                                    |
| <ul> <li>Probina pridavani nove zadosti - vypin</li> </ul> | te formular dole a utozte jej                                          |                                                    |
| act ctudenta                                               |                                                                        |                                                    |
| Typ žádosti Žádost o                                       | uznání nředmětů                                                        |                                                    |
| 170 200000 200000                                          |                                                                        |                                                    |
| Předm. st. plánu Ostatr                                    | Předmět byl odregistrován z právě vytvářené žádosti o uznání předmětů. | Předm. splněné domácí Předm. splněný na cizí škole |
|                                                            | Spárování předmětů k uznání                                            |                                                    |
| KAR/DD, 50                                                 | Marter z de žt                                                         | KAG/N1D 2011/2012, ZS, Spinil, 8, F10P8883P        |
| KAR/EV1D, 10 🔶                                             | vyber predmet                                                          | KAR/APKD 2011/2012, LS, Spinil, 5, F10P88883P      |
| KAR/EV2D, 10 🔶                                             | za předmět výběr/zadání předmětu proveď te vpravo                      | KAR/ASV1D 2010/2011, ZS, Spinil, 5, F10P88831      |
| KAR/MS1D, 7 🔷                                              | Odůvodnění                                                             | KAR/ASV2D 2010/2011 75 Spinil 5 E10099921          |
| KAR/MS2D, 7                                                | Úspěšně splněný předmět z předchozího studia 🍡                         |                                                    |
| KAR/OZDSZ, 0                                               | Poznámka                                                               | KAR/EVID 2010/2011, LS, Spinil, 12, F10P88831      |
| KAR/STU1D, 10                                              |                                                                        | KAR/EV2D 2011/2012, LS, Spinil, 10, F10P8883F      |
| KAR/STU2D, 10                                              | Spáruj předměty a přídej k žádosti o uzpání                            | KAR/MS1D 2010/2011, ZS, Spinil, 10, F10P88831      |
| KAR/STU3D, 10                                              | sparaj prednety a pridej k zadoša o uznani                             | KAR/MS2D 2010/2011, LS, Spinil, 10, F10P8883       |
| KAR/SZZD, 0                                                | Předměty navrhované k uznání:                                          | KAR/TS1D 2010/2011, ZS, Spinil, 10, F10P8883F      |
| KAR/TS1D, 7                                                |                                                                        | KAR/TS2D 2010/2011, LS, Spinil, 10, F10P8883F      |
| <u>KAR/TS2D, 7</u>                                         | Doposud nebyl pridan k zadosti zadny predmět k uznání.                 | KAR/TS3D 2011/2012 75 Spinil 7 E10P8883P           |
| <u>KAR/TS3D, 7</u>                                         |                                                                        | KAD/TEAD 2011/2012 LE Seleil 7 E10000020           |
| <u>KAR/TS4D, 7</u>                                         |                                                                        | RAK/1540 2011/2012, LS, Spinil, 7, F10P8883P       |
| KAR/VS1D, 5                                                |                                                                        | 4 F                                                |
| Spárovat vše co lze 📥                                      |                                                                        |                                                    |

#### 2.1 Předměty splněné domácí

V záložce předměty splněné domácí jsou uvedeny všechny předměty, které byly splněny při studiu na ZČU v předchozích letech, a je tedy možnost zažádat o jejich uznání.

Výběr splněného předmětu provedete tím, že kliknete na jeho zkratku. Vybraný předmět je zobrazen ve střední části formuláře v řádce "za předmět".

| Typ žádosti Zádost o uzná                                                                                                    | n predmetů                                                                                                    |                                                                                                    |
|----------------------------------------------------------------------------------------------------|----------------------------------------------------------------------------------------------------|----------------------------------------------------------------------------------------------------|
| Pfedm. st. plánu         Ostatní           KAR/DD, 50         ←           KAR/FV1D, 10         ←           KAR/FV2D, 10         ←           KAR/MS1D, 7         ←           KAR/MS2D, 7         ←           KAR/SZL, 0         ←           KAR/STU1D, 10         ← | Spárování předmětů k uznání<br>Uznat předměti<br>za předměti<br>KAR/EV1D, 10<br>KAR/EV1D 2010/2011, LS, Spinil, 12, F10P8883P<br>Odůvodnění<br>Úspěšné splněný předmět z předchozího studia<br>Poznámka<br>Spárul předměty a přidul k tádasti a uznání | Předm. splněné domácí         Předm. splněný na cizí ško           KAG/N1D 2011/2012, ZS, Splnil, 8, F10P888319           KAR/APKD 2011/2012, LS, Splnil, 5, F10P88833           KAR/APKD 2011/2012, LS, Splnil, 5, F10P88833           KAR/ASV1D 2010/2011, ZS, Splnil, 5, F10P88833           KAR/ASV2D 2010/2011, ZS, Splnil, 5, F10P88833           KAR/ASV2D 2010/2011, ZS, Splnil, 12, F10P88833           KAR/CV1D 2010/2011, LS, Splnil, 12, F10P88833           KAR/FV2D 2010/2011, LS, Splnil, 10, F10P88833           KAR/MS1D 2010/2011, ZS, Splnil, 10, F10P88833 |
| KAR/STU3D, 10<br>KAR/SZZD, 0<br>KAR/TS1D, 7                                                                                                    | Předměty navrhované k uznání:                                                                                                    | <ul> <li>KAR/MS2D 2010/2011, LS, Splnil, 10, F10P888</li> <li>KAR/TS1D 2010/2011, ZS, Splnil, 10, F10P8883</li> </ul>                                                                                                    |
| KAR/TS2D,7       →         KAR/TS3D,7       →         KAR/TS4D,7       →         KAR/VS1D,5       →                                                                                                    | Doposud nebyl přidán k žádosti žádný předmět k uznání.                                                                                                    | <ul> <li>KAR/TS2D 2010/2011, LS, Spinil, 10, F10P888:</li> <li>KAR/TS3D 2011/2012, ZS, Spinil, 7, F10P8883i</li> <li>KAR/TS4D 2011/2012, LS, Spinil, 7, F10P8883i</li> </ul>                                                                                                    |
| Spárovat vše co lze 中                                                                                                    |                                                                                                    |                                                                                                    |

Pokračujte krokem 3.

#### 2.2. Předměty splněné na cizí škole

Záložka je určena pro zadání údajů o předmětu splněného na vysoké škole mimo ZČU– povinná pole jsou označena červeně (viz obrázek). **Doporučujeme uvést funkční odkaz na sylabus předmětu, pokud je to možné** (výrazně tím lze urychlit vyřízení žádosti). Doporučujeme také vyplnit všechna pole, která jsou na formuláři uvedena, i když nejsou povinná.

| Typ 20030 2003C 0 0210   | n preameca                                             |                           |                              |
|--------------------------|--------------------------------------------------------|---------------------------|------------------------------|
| Předm. st. plánu Ostatní | ← Spárování předmětů k uznání                          | Předm. splněné domácí     | Předm. splněný na cizí škole |
| KAR/DD, 50               | Uznat předmět (KAR/MS2D, 7                             | Informace o studiu na c   | izí škole                    |
| KAR/EVID, 10             | za předmět výběr/zadání předmětu proveď te vpravo      | Śkola                     | Vybrat ško                   |
|                          | Odůvodnění                                             | Fakulta                   |                              |
|                          | Úspěšně splněný předmět z předchozího studia           | Program - kód             |                              |
|                          | Poznámka                                               | Program - nazev 📃         |                              |
| KAR/STUID. 10            |                                                        | Typ studia                | •                            |
| KAR/STU2D, 10            |                                                        | Forma studia              | •                            |
| KAR/STU3D, 10            | Sparuj predmety a pridej k zadosti o uznani            | Datum zánicu              |                              |
| KAR/SZZD, 0              | Předměty navrhované k uznání:                          | Datum ukančaní            |                              |
| <u>KAR/TS1D, 7</u>       |                                                        | Datum ukonceni            |                              |
| <u>KAR/TS2D, 7</u>       | Doposud nebyi pridan k zadosti zadny predmet k uznani. | Typ ukonceni              | · · · · ·                    |
| <u>KAR/TS3D, 7</u>       |                                                        | Informace o absolvovan    | iem predmetu                 |
| <u>KAR/TS4D, 7</u>       |                                                        |                           |                              |
| <u>KAR/VS1D, 5</u>       |                                                        | Nazev předmětu            |                              |
| Spárovat vše co lze 中    |                                                        | Typ ukončení              |                              |
|                          |                                                        | Jazyk studia              | <b>T</b>                     |
|                          |                                                        | URL sylabus htt           | p://                         |
|                          |                                                        | Místní klasifikace        |                              |
|                          |                                                        | ECTS kredity              |                              |
|                          |                                                        | Datum absolvování         |                              |
|                          |                                                        | Pokus                     | 1                            |
|                          |                                                        | 🗬 Případný zápočet před z | kouškou u předmětu           |
|                          |                                                        | Zápočet - hodnocení       | Y                            |
|                          |                                                        | Zápočet - datum           |                              |
|                          |                                                        | Zápočet - pokus           |                              |
|                          |                                                        | Přidat předmět k spárová  | ní                           |

Po vyplnění údajů o splněném předmětu na jiné VŠ, klikněte na "Přidat předmět ke spárování", tím se splněný předmět dostane na druhou řádku v prostřední čísti formuláře "za předmět".

| Stav žádosti                                                                                 | Sen nevyřízené žádosti Zobrazit                        |                      |                                     |
|----------------------------------------------------------------------------------------------|--------------------------------------------------------|----------------------|-------------------------------------|
| Datum podání Typ/Cil žádosti     Typ/Cil žádosti     Probíhá přidávání nové žádosti - vyplňt | Stavžádosti Tisk<br>formulář dole a ulože jej –        |                      |                                     |
| Žádost studenta<br>Typ žádosti Žádost o u                                                    | inání předmětů                                         |                      |                                     |
| Předm. st. plánu Ostatn                                                                      | Spárování předmětů k uznání                            | Předm. splněné don   | ácí Předm. splněný na cizí škole    |
| KAR/DD, 50                                                                                   | Uznat předmět KAR/MS2D, 7                              | Informace o studiu   | na cizí škole                       |
| KAR/EV1D, 10                                                                                 | za předmět CVII/M2S A 8                                | Skola                | CESKE VYSOKE UCENI TEL Změnit školu |
| KAR/EV2D, 10                                                                                 | Odůvodnění                                             | Fakulta              | Doplňte název fakulty               |
|                                                                                              | Úspěšně splněný předmět z předchozího studia           | Program - kód        | Kód                                 |
|                                                                                              | Poznámka                                               | Program - nazev      | Doplňte název programu              |
| KAR/STUID, 10                                                                                |                                                        | Typ studia           | Bakalářský 🔻                        |
| KAR/STU2D, 10                                                                                |                                                        | Forma studia         | Prezenční 🔻                         |
| KAR/STU3D, 10                                                                                | Spáruj předměty a přídej k žádosti o uznání            | Datum zápisu         | 1.9.2013 💌 📍                        |
| KAR/SZZD, 0                                                                                  | Předmětu povrbouoné k uznáníu                          | Datum ukončení       | 9.6.2016                            |
| KAR/TS1D, 7                                                                                  |                                                        | Typ ukončení         | Zanechání studia (§ 56 odst. 1 🛛 🔻  |
| KAR/TS2D, 7                                                                                  | Doposud nebyl přidán k žádosti žádný předmět k uznání. | Informace o absolv   | ovaném předmětu                     |
| <u>KAR/TS3D, 7</u>                                                                           |                                                        | Zkratka předmětu     | CVU/M2S                             |
| <u>KAR/TS4D, 7</u>                                                                           |                                                        | Název předmětu       | Doplňte název předmětu              |
| KAR/VS1D, 5                                                                                  |                                                        | Typ ukončení         | Zkouška                             |
| Spárovat vše co lze 📫                                                                        |                                                        | Jazyk studia         | Čeština 🔻                           |
|                                                                                              |                                                        | URL sylabus          | http://www.odkaz-sylabu.cz          |
|                                                                                              |                                                        | Místní klasifikace   | A                                   |
|                                                                                              |                                                        | ECTS kredity         | 8.0                                 |
|                                                                                              |                                                        | Datum absolvování    | 14.6.2015                           |
|                                                                                              |                                                        | Pokus                | 1                                   |
|                                                                                              |                                                        | 🛛 Případný zápočet p | řed zkouškou u předmětu             |
|                                                                                              |                                                        | Zápočet - hodnocení  | Y                                   |
|                                                                                              |                                                        | Zápočet - datum      | <b>*</b>                            |
|                                                                                              |                                                        | Zápočet - pokus      |                                     |
|                                                                                              |                                                        | Přidat předmět k sp  | árování                             |
|                                                                                              |                                                        | Změnit zadání cizího | předmětu                            |

Uznání předmětů stávajícího studia za úspěšně absolvované

Můžete upravit nebo ponechat nabízené odůvodnění a případně doplnit poznámku. Pokračujte krokem 3.

#### Krok 3

Spárujte dvojici předmětů vybraných v kroku 1 a kroku 2. Stiskněte tlačítko "Spáruj předměty a přidej k žádosti o uznání", tím je dvojice zařazena na žádost, viz následující obrázek. Takto je potřeba vytvořit všechny dvojice předmětů, o které žádáte. Jsou zobrazeny v části "k uznání".

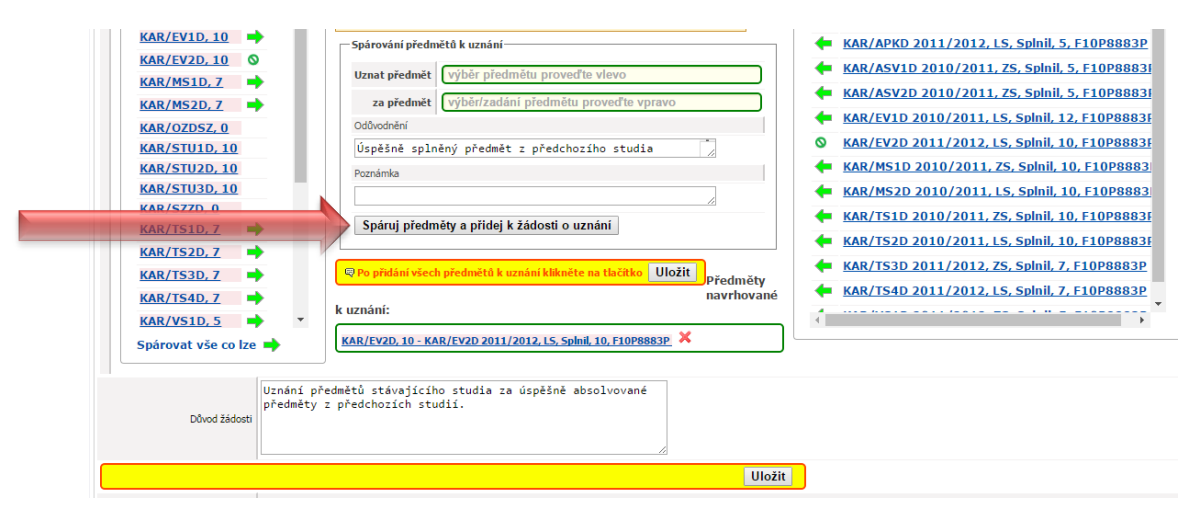

#### Krok 4

Po vytvoření všech dvojic můžete na závěr upravit nebo ponechat "Důvod žádosti".

#### Krok 5

Žádost bude uložena do systému po stisku tlačítka "Uložit". Následuje výzva k vytištění žádosti.

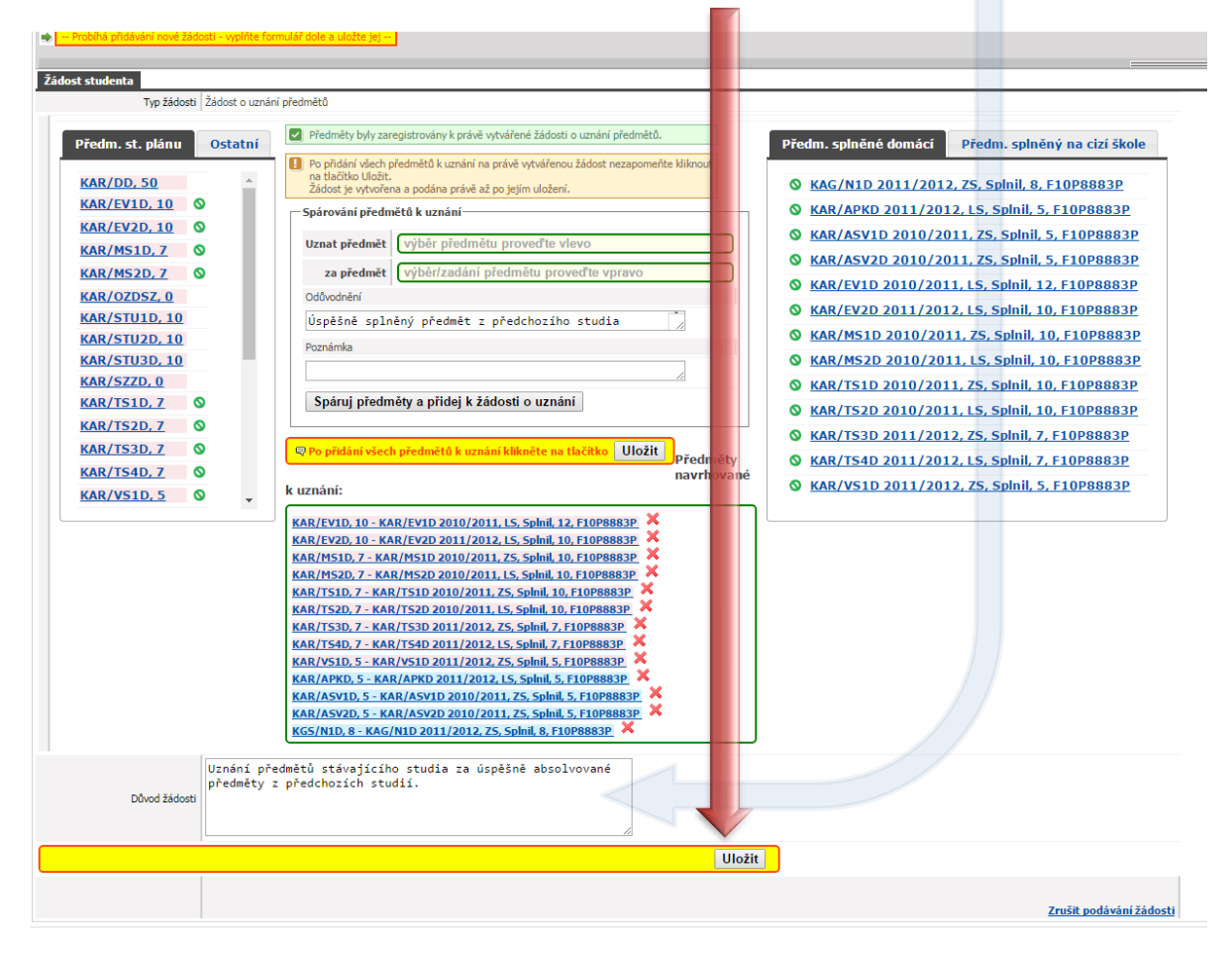

#### Krok 6

Žádost vytiskněte, podepište a doručte na studijní oddělení (bez doručení vytištěné a podepsané žádosti nebude žádost dále zpracovávána).

#### Poznámka:

Pokud je v žádosti uveden předmět, pro jehož uznání bude vyžadováno vyjádření garanta resp. schvalovatele (zda bude vyjádření potřeba, je sdělováno po odevzdání žádosti na studijním oddělení). Je nutné oslovit schvalovatele s žádostí o schůzku k upřesnění informací potřebných k určení shodnosti uznávaného předmětu a o jeho elektronické vyjádření k Vaší žádosti na portálu ZČU. Informace, zda má předmět určeného schvalovatele je uvedena v detailech předmětu po kliknutí na "detail" vedle předmětu. Pokud je schvalovatel u předmětu uveden kontaktujte vždy nejprve schvalovatele až po té případně garanta.

# 4. Úprava vloženého předmětu z cizí školy

Jsou dvě možnosti jak upravit vložené údaje u cizího předmětu:

 Ještě před stiskem "Spáruj předměty a přidej k žádosti o uznání" viz krok 3 je možné upravit údaje o splněném předmětu v pravém sloupci stisknutím tlačítka "Změnit zadání cizího předmětu"

| Stav žádosti Q Jen nevyřízené žádosti Zobrazit                                              |                  |                                        |
|---------------------------------------------------------------------------------------------|------------------|----------------------------------------|
| Datum podání Tvn/Cil žádosti Stav žádosti Tisk                                              | _                |                                        |
| <ul> <li>Probíhá přidávání nové žádosti - vyplítte formulář dole a uložte jej</li> </ul>    |                  |                                        |
|                                                                                             | _                |                                        |
| Žádost studenta                                                                             |                  |                                        |
| lyp zadosti   Zadost o uznani predmetŭ                                                      | _                |                                        |
| Předm. st. plánu Ostatní                                                                    | Předm. splněné ( | omácí Předm. splněný na cizí škole     |
| Spárování předmětů k uznání                                                                 |                  |                                        |
| KAR/DD, 50                                                                                  | Informace o stu  | diu na cizí škole                      |
|                                                                                             | Šk               | ola CESKÉ VYSOKÉ UCENI TE Změnit školu |
| KAR/EV2D, 10                                                                                | Faku             | Ita Doplňte název fakulty              |
| KAR/MS1D, Z                                                                                 | Program - k      | ód Kód                                 |
| KAR/MS2D, 7                                                                                 | Program - naz    | zev Doplňte název programu             |
| KAR/OZDSZ. 0 Poznámka                                                                       | Typ stu          | dia Bakalářský 🔻                       |
| KAR/STUID, 10                                                                               | Forma stu        | dia Prezenční 🔻                        |
| Spáruj předměty a přidej k žádosti o uznání                                                 | Datum záp        | isu 1.9.2013 💘 🖱                       |
| KAR/SZZD, 0                                                                                 | Datum ukonč      | ení 9.6.2016 - "                       |
| KAR/TS1D, 7 Předměty navrhované k uznání:                                                   | Typ ukonč        | aní Zanechání studia (5.56 odst. 1.1.7 |
| KAR/TS2D, 7 Doposud nebyl přidán k žádosti žádný předmět k uznání.                          | Informace o abs  | solvovaném předmětu                    |
| KAR/TS3D, 7                                                                                 | Zkratka předmě   | tu CVU/M2S                             |
| KAR/TS4D, 7 🚽                                                                               | Název předmě     | tu Doplňte název předmětu              |
| KAR/VS1D, 5 📥 🔻                                                                             | Typ ukonč        |                                        |
| Spárovat vše co lze 🔶                                                                       | lazyk etu        | dia Čeština V                          |
|                                                                                             |                  | http://www.ed/cz.edebu.cz              |
|                                                                                             | UKE SyldL        | nttp://www.oukaz-sylabu.cz             |
|                                                                                             | Plistin Klasnika |                                        |
|                                                                                             | ECIS Kred        | Ey 8.0                                 |
|                                                                                             | Datum absorvov   | ani 14.6.2015                          |
|                                                                                             | Pok              | cus 1                                  |
|                                                                                             | e Pripadny zapoc | et pred zkouskou u predmetu            |
|                                                                                             | Zapocet - hodnoc |                                        |
|                                                                                             | Zápočet - datu   | um 💌 🗮                                 |
|                                                                                             | Zápočet - pok    | (us                                    |
|                                                                                             | Přidat přednět   | spárování                              |
|                                                                                             | Zmenit zadani d  | zino predmetu                          |
|                                                                                             |                  |                                        |
| Uznání předmětů stávajícího studia za úspěšně absolvované<br>předměty z předchozích studií. |                  |                                        |
| Důvod žádosti                                                                               |                  |                                        |
|                                                                                             |                  |                                        |
| Illožit                                                                                     |                  |                                        |
|                                                                                             | -                |                                        |
|                                                                                             |                  | Zrušit podávání žádosti                |
|                                                                                             |                  | Zrusk podavalil Zduosu                 |

 Dodatečná úprava splněného předmětu je možná také kliknutím na zkratku předmětu např. CVU/P1 v části "k uznání".

| t studenta                |                                                              |                                                        |                      |                                    |
|---------------------------|--------------------------------------------------------------|--------------------------------------------------------|----------------------|------------------------------------|
| Typ žádosti Žádost o uzná | í předmětů                                                   |                                                        |                      |                                    |
| Předm. st. plánu Ostatní  | Předmět byl zaregis rován k právě vytvá                      | řené žádosti o uznání předmětů.                        | Předm. splněné don   | nácí Předm. splněný na cizí škole  |
| KAR/DD. 50                | Po přidání všech předmětů k uznání na<br>na tlačítko Uložit. | právě vytvářenou žádost nezapomeňte kliknout           | Informace o studiu   | na cizí škole                      |
| KAR/EV1D, 10              | Zadost je vytvorena podana prave az                          | oo jejim ulozeni.                                      | Škola                | CESKÉ VYSOKÉ UCENI TE Změnit školu |
| KAR/EV2D, 10              | Sparovani předmětů k uznání                                  |                                                        | Fakulta              | Doplěte pázev fakulty              |
| KAR/MS1D.7                | Uznat předmět                                                | proved'te vlevo                                        | Drogram kód          | Kód                                |
| KAR/MS2D 7                | za předmět výběr/zadání pi                                   | edmětu proveď te vpravo                                | Piografii - Kou      |                                    |
| KAR/07DS7_0               | Odůvodnění                                                   |                                                        | Program - nazev      | Dopinte nazev programu             |
| KAR/STU1D, 10             | Úspěšně splněný předmět z                                    | předchozího studia                                     | Typ studia           | Bakalářský 🔻                       |
| KAR/STU2D, 10             | Boznámka                                                     |                                                        | Forma studia         | Prezenční 🔻                        |
| KAR/STU3D, 10             | i denomina                                                   |                                                        | Datum zápisu         | 1.9.2013 . "                       |
| KAR/SZZD, 0               |                                                              |                                                        | Datum ukončení       | 9.6.2016                           |
| KAR/TS1D, 7 🚽             | Spáruj předmě v a přidej k žác                               | osti o uznání                                          | Typ ukončení         | Zanechání studia (§ 56 odst. 1 I 🔻 |
| KAR/TS2D, 7 🚽             |                                                              |                                                        | Informace o absolv   | ovaném předmětu                    |
| KAR/TS3D, 7 🚽             | 🖳 Po přidání všech předmětů k uznár                          | <mark>í klikněte na tlačítko Uložit</mark><br>Předměty | Zkratka předmětu     | CVU/M2S                            |
| KAR/TS4D, 7 🚽             |                                                              | navrhovane                                             | Název předmětu       | Doplňte název předmětu             |
| KAR/VS1D, 5 🔶 🔻           | k uznani:                                                    |                                                        | Tvn ukončení         | Zkouška                            |
| spárovat vše co lze 中     | KAR/MS2D, 7 - CVU/M25, A, 8 💥 🗏                              | >                                                      | Jazyk studio         |                                    |
|                           |                                                              |                                                        | Jazyk Studia         | Cestilla                           |
|                           |                                                              |                                                        | URL sylabus          | http://www.odkaz-sylabu.cz         |
|                           |                                                              |                                                        | Místní klasifikace   | A                                  |
|                           |                                                              |                                                        | ECTS kredity         | 8.0                                |
|                           |                                                              |                                                        | Datum absolvování    | 14.6.2015                          |
|                           |                                                              |                                                        | Pokus                | 1                                  |
|                           |                                                              |                                                        | 🗬 Případný zápočet p | řed zkouškou u předmětu            |
|                           |                                                              |                                                        | Zápočet - hodnocení  | T                                  |
|                           |                                                              |                                                        | Zápočet - datum      | ▼ "                                |
|                           |                                                              |                                                        | Zápočet - pokus      |                                    |
|                           |                                                              |                                                        | Přidat předmět k sp  | árování                            |

#### Po kliknutí na zkratku je zobrazen formulář s možností úprav v pravé horní části.

| udenta                    |                                                                                   | Návrh předmětu k uznání                                                                             |                      |                                      |
|---------------------------|-----------------------------------------------------------------------------------|----------------------------------------------------------------------------------------------------|----------------------|--------------------------------------|
| Typ žádosti Žádost o uzná | ní předmětů                                                                       | Uznat předmět                                                                                       | na základě splnění p | ředmětu                              |
| des et plánu Octatní      | Předmět byl zaregistrován k právě vytvářené žádosti o uznání předmětů.            | Pracoviště KAR                                                                                      | Informace o studiu i | na cizí škole                        |
| unit set plana ostatin    | Po přidání všech předmětů k uznání na právě vytvářenou žádost nezapomeňte kliknou | Předmět MS2D                                                                                        | Škola                | CESKÉ VYSOKÉ UCENI TECHNICKÉ V       |
| R/DD, 50                  | na tlačitko Uložit.<br>Židost je udovjena a podána právě až po jejím uložení      | Název Metodologický seminář 2                                                                       | Enlarden             | Deelőte erinev felvelte              |
| R/EV1D, 10 🔶              |                                                                                   | Statut A                                                                                            | Deserver, hid        |                                      |
| R/EV2D, 10 🔿              | Sporovan preance wallan                                                           | Typ zk. Zápočet                                                                                     | Program - pozou      |                                      |
| R/MS1D, 7 📥               | Uznat předmět výběr předmětu proveď te vlevo                                      | Počet kreditů 7                                                                                     | Frogram - nazev      | - L LIVEL -                          |
| R/MS2D, 7 🚫               | za předmět výběr/zadání předmětu proveď te vpravo                                 | Součástí akt. stud. plánu Ano                                                                       | Typ studia           | Bakalarsky •                         |
| R/OZDSZ. 0                | Odůvodnění                                                                        | URL sylabus Sylabus předmětu KAR/MS2D                                                               | Forma studia         | Prezenční 🔻                          |
| R/STU1D. 10               | Úspěšně splněný předmět z předchozího studia                                      |                                                                                                    | Datum zápisu         | 1.9.2013                             |
| R/STU2D, 10               | Demointe                                                                          | Odůvodnění: Úspěšně splněný předmět z předchozího<br>studia pokrývající rozsah uznávaného předmětu. | Datum ukončení       | 9.6.2016                             |
| R/STU3D, 10               | Pozialitka                                                                        |                                                                                                    | Typ ukončení         | Zanechání studia (§ 56 odst. 1 pís 🔻 |
| R/SZZD, 0                 |                                                                                   |                                                                                                    | Informace o absolvo  | vaném předmětu                       |
| R/TS1D, 7 📥               | Spáruj předměty a přidej k žádosti o uznání                                       |                                                                                                    | Zkratka předmětu     | CVU/M2S                              |
| R/TS2D, 7                 |                                                                                   |                                                                                                    | Název předmětu       | Doplňte název předmětu               |
| R/TS3D, 7 📥               | Po přidání všech předmětů k uznání klikněte na tlačítko Uložit před               |                                                                                                    | Typ ukončení         | Zkouška                              |
| R/TS4D. 7                 | navr                                                                              |                                                                                                    | Jazyk studia         | Čeština 🔻                            |
| R/VS1D.5                  | k uznání:                                                                         |                                                                                                    | URL sylabus          | http://www.odkaz-sylabu.cz           |
| irovat vča co lza         | KAR/M52D, 7 - CVU/M25, A, 8 💥 🕪                                                   |                                                                                                    | Místní klasifikace   | A                                    |
|                           |                                                                                   |                                                                                                    | ECTS kredity         | 8.0                                  |
|                           |                                                                                   |                                                                                                    | Datum absolvování    | 14.6.2015                            |
|                           |                                                                                   |                                                                                                    | Pokue                | 1                                    |
|                           |                                                                                   |                                                                                                    | Případný zápočet př  | ed zkouškou u předmětu               |
|                           |                                                                                   |                                                                                                    | Zápočet - hodnocení  |                                      |
|                           |                                                                                   |                                                                                                    | Zápočet - datum      |                                      |
|                           |                                                                                   |                                                                                                    | Zápočet dutam        |                                      |
|                           |                                                                                   |                                                                                                    | Zapocet - pokus      |                                      |
|                           |                                                                                   |                                                                                                    | Ulozit zmeny         |                                      |
|                           |                                                                                   | Rozhodnutí fakulty                                                                                  | -Wer jeni garanta (e | chvalovatele) —                      |
|                           |                                                                                   | Rozinouniu i lukulty                                                                                | Garante Chynave Z    |                                      |
|                           |                                                                                   | Stav -                                                                                              | Mar direct           |                                      |
|                           |                                                                                   | - Sava seriounder - 1                                                                               |                      |                                      |
|                           |                                                                                   |                                                                                                    |                      |                                      |
|                           |                                                                                   |                                                                                                    |                      |                                      |

Změny uložte kliknutím na tlačítko "Uložit změny".

# 5. Smazání chybně vytvořené dvojice

V případě chyby v zadání dvojice ji můžete odstranit křížkem a pokračovat dál ve vyplňování žádosti.

| robíhá přidávání nové žádosti - vyplňte | formulář dole a uložte jej                                                                             |                                                    |
|-----------------------------------------|----------------------------------------------------------------------------------------------------|----------------------------------------------------|
| t studenta                              |                                                                                                    |                                                    |
| Typ žádosti Žádost o uz                 | znání předmětů                                                                                         |                                                    |
| Předm. st. plánu Ostatní                | Předmět byl zaregistrován k právě vytvářené žádosti o uznání předmětů.                                 | Předm. splněné domácí Předm. splněný na cizí škole |
|                                         | Po přidání všech předmětů k uznání na právě vytvářenou žádost nezapomeňte kliknout na tlačítko Illožit |                                                    |
| KAR/DD, 50                              | Žádost je vytvořena a podána právě až po jejím uložení.                                                | Informace o studiu na cizi skole                   |
|                                         | Spárování předmětů k uznání                                                                            | Skola CESKE VYSOKE UCENI TEI Zmenit skolu          |
| KAR/EV2D, 10                            | Uznat předmět výběr předmětu proveď te vlevo                                                           | Fakulta Doplňte název fakulty                      |
| KAR/MS1D, /                             | za přednět (výhěr/zadání předmětu proveďte vorevo                                                      | Program - kód Kód                                  |
| KAR/MS2D, 7 0                           | odůradažní                                                                                             | Program - nazev Doplňte název programu             |
| KAR/UZDSZ, 0                            |                                                                                                    | Typ studia Bakalářský 🔻                            |
| KAR/STUID, 10                           | Uspesne spineny preamet z predchožiho studia                                                           | Forma studia Prezenční 🔻                           |
| KAR/STU3D 10                            | Poznámka                                                                                               | Datum zápisu 1.9.2013                              |
| KAR/SZZD, 0                             | 1                                                                                                    | Datum ukončení 9.6.2016                            |
| KAR/TS1D, 7                             | Spáruj předměty a přidej k žádosti o uznání                                                            | Tur ukončení Zanachání studia (S. 56 odst. 1.) T   |
| KAR/TS2D, 7                             |                                                                                                    | Typ ukoncem Zanecham studia (g 50 oust. 1 ) •      |
| KAR/TS3D, 7                             | Po přidání všech předmětů k uznání klikněte na tlačítko Uložit přodmě                                  | Zkratka předmětu CV/I/M2S                          |
| KAR/TS4D, 7 📥                           | navrhov                                                                                                | vané Niáney předměty Deplěte páney předměty        |
| KAR/VS1D. 5 📥 🔻                         | k uznání:                                                                                              | Nazev predmetu                                     |
| Spárovat vše co lze 📥                   | KAR/MS2D, 7 - CVU/M25, A, 8 🗙 🔿                                                                        | Typ ukonceni Zkouska                               |
|                                         |                                                                                                    | Jazyk studia Ceština 🔻                             |
|                                         |                                                                                                    | URL sylabus http://www.odkaz-sylabu.cz             |
|                                         |                                                                                                    | Místní klasifikace A                               |
|                                         |                                                                                                    | ECTS kredity 8.0                                   |
|                                         |                                                                                                    | Datum absolvování 14.6.2015 .                      |
|                                         |                                                                                                    | Pokus 1                                            |
|                                         |                                                                                                    | Případný zápočet před zkouškou u předmětu          |
|                                         |                                                                                                    | Zápočet - hodnocení                                |
|                                         |                                                                                                    | Zápočet - datum                                    |
|                                         |                                                                                                    | Zápočet - pokus                                    |
|                                         |                                                                                                    | Dědat předmět k spárování                          |
|                                         |                                                                                                    | Pridac predmet K sparovani                         |
| United                                  |                                                                                                    |                                                    |
| předmět                                 | predmetu stavajícího studia za uspesne absolvovane<br>y z předchozích studií.                          |                                                    |
| Důvod žádosti                           |                                                                                                    |                                                    |
|                                         |                                                                                                    |                                                    |
|                                         |                                                                                                    |                                                    |

## 6. Zrušení podávání žádosti

Ještě neuloženou žádost je možné zrušit kliknutím na "Zrušit podávání žádosti".

| Důvod žádosti | předmětý z předchozích studií. |                 |
|---------------|--------------------------------|-----------------|
|               | Uložit                         |                 |
|               | Zrušit po                      | odávání žádosti |

# 7. Žádost o uznání jednoho předmětu na základě splnění dvou předmětů

Systém neumožňuje zadat údaje o uznání předmětu na základě splnění dvou předmětů, proto je v tomto případě postup následující.

- 1. Zadejte předmět, který chcete uznat viz část 3 krok 1.
- 2. Zvolte nebo vyplňte splněný předmět viz část 3 krok 2.
- 3. Do "Poznámky" zadejte, že žádáte o uznání jednoho předmětu na základě splnění dvou předmětů a napište název druhého předmětu.

| udentské žádosti (S048)                                                                                                  |                      |                                    |
|----------------------------------------------------------------------------------------------------|----------------------|------------------------------------|
| 🗓 Rozhodnutí bude k dispozici zde a také Vám přijde na Vaši e-mailovou adresu: toninger@students.zcu.cz                  |                      |                                    |
| Stav žádosti 🖓 Jen nevyřízené žádosti Zakrasit                                                                           |                      |                                    |
| % V ZUURZII                                                                                                    |                      |                                    |
| Datum podání Typ/Cil žádosti Stav žádosti Tisk     Probíha přidsvání nové žádosti - vyplíte formulář dole a uložte jej - |                      |                                    |
| Žádost studenta                                                                                                    |                      |                                    |
| Typ žádosti Žádost o uznání předmětů                                                                                     |                      |                                    |
| Dředna st. plánu – Ostatní                                                                                               | Dřodm, colořná don   |                                    |
| Spárování předmětů k uznání                                                                                              | Preum. spinene uon   | Preum. spineny na cizi skole       |
| KEE/ZBP, 1                                                                                                    | Informace o studiu   | na cizí škole                      |
| KFU/UC1, 5                                                                                                    | Škola                | CESKÉ VYSOKÉ UCENI TE Změnit školu |
| KIV/BIT, 6 za předmět CVU/P1, A, 5                                                                                       | Fakulta              | Fakulta                            |
| KIV/BPINI, 12 Odůvodnění                                                                                                 | Program - kód        | kód                                |
| KIV/BZIS.0 Úspěšně splněný předmět z předchozího studia                                                                  | Program - nazev      | Program                            |
| KIV/DB1, 6<br>Poznámka                                                                                                   | Typ studia           | Pakalářský V                       |
| KIV/FIA, 6<br>Můžete doplnit poznámku                                                                                    | Typ scoola           |                                    |
| KTV/DLNEB, U                                                                                                    | Forma studia         | Prezencni                          |
| KIV/POT. 5                                                                                                    | Datum zápisu         | 1.9.2013                           |
| KIV/PPA1, 5 Předměty navrhované k uznání:                                                                                | Datum ukončení       | 20.6.2016                          |
| KIV/PPA2, 5                                                                                                    | Typ ukončení         | Úspěšné ukončení studia 🔻          |
| KIV/PRJ5, 5                                                                                                    | Informace o absolv   | rovaném předmětu                   |
| <u>KIV/TI, 6</u>                                                                                                    | Zkratka předmětu     | CVU/P1                             |
| KIV/UPS, 6                                                                                                    | Název předmětu       | P1                                 |
| KIV/ZIS, 4                                                                                                    | Typ ukončení         | zkouška                            |
|                                                                                                    | Jazvk studia         | Čeština 🔻                          |
|                                                                                                    | LIRL sylabus         | http://www.odkaz-sylabu.cz         |
|                                                                                                    | Mistrai klasifikasa  | A                                  |
|                                                                                                    | Mistri klasifikace   | A                                  |
|                                                                                                    | ECTS kredity         | 5.0                                |
|                                                                                                    | Datum absolvování    | 20.6.2016                          |
|                                                                                                    | Pokus                | 1                                  |
|                                                                                                    | 🗬 Případný zápočet p | řed zkouškou u předmětu            |
|                                                                                                    | Zápočet - hodnocení  | T                                  |
|                                                                                                    | Zápočet - datum      | •                                  |
|                                                                                                    | Zápočet - pokus      |                                    |
|                                                                                                    | Přidat předmět k sp  | árování                            |
|                                                                                                    | Změnit zadání cizih  | předmětu                           |
| The for a substant and other and the second stars a destination of                                                       |                      |                                    |
| předměty z předchozích studií.                                                                                           |                      |                                    |
| Důvod žádosti                                                                                                    |                      |                                    |
|                                                                                                    |                      |                                    |
| Uložit                                                                                                    |                      |                                    |
|                                                                                                    | _                    |                                    |
|                                                                                                    |                      | Zrušit podávání žádosti            |

- 4. Dále je již postup stejný jako v Části 3 krok 3.
- 5. Při odevzdání vytištěné žádosti na studijním oddělení upozorněte, že chcete uznat jeden předmět na základě splnění dvou předmětů.

#### 8. TIP - Rychlé vkládání cizího předmětu

Pro rychlejší vkládání dalšího předmětu z jiné VŠ, resp. stejného ze studia jako je již vložený předchozí předmět, můžete použít šipku u dříve vložené dvojice, která přenese údaje o studiu ze spárovaného předmětu do nově vkládaného předmětu.

| Typ žádosti Žádost o   | uznání předmětů                                                                                                    |                    |                                    |
|------------------------|----------------------------------------------------------------------------------------------------|--------------------|------------------------------------|
| éedm. st. plánu Ostatr | Předmět byl zaregistrován k právě vytvářené žádosti o uznání předmětů.                                                                                                    | Předm. splněné don | nácí Předm. splněný na cizí škol   |
| AR/DD, 50              | <ol> <li>Po přidání všech předmětů k uznání na právě vytvářenou žádost nezapomeňte kliknout<br/>na tlačítko Uložit.<br/>Žádost je vytvořena a podána právě až po jejím uložení.</li> </ol> | Informace o studiu | na cizí škole                      |
| AR/EV1D, 10 🔶          | Spárování předmětů k uznání                                                                                                    | Škola              | CESKÉ VYSOKÉ UCENI TE Změnit šk    |
| AR/EV2D, 10 🔸          |                                                                                                    | Fakulta            | Doplňte název fakulty              |
| AR/MS1D, 7             | Uznat predmet vyber predmetu proved te vievo                                                                                                    | Program - kód      | Kód                                |
| R/MS2D, 7 🛛 🛇          | za předmět výběr/zadání předmětu proveď te vpravo                                                                                                    | Program - nazev    | Doplňte název programu             |
| R/OZDSZ, 0             | Odůvodnění                                                                                                    | Typ studia         | Bakalářský 🔻                       |
| <u>R/STU1D, 10</u>     | Úspěšně splněný předmět z předchozího studia                                                                                                    | Forma studia       | Prezenční 🔻                        |
| <u>R/STU2D, 10</u>     | Poznámka                                                                                                    | Datum zánicu       |                                    |
| R/STU3D, 10            |                                                                                                    | Datum zapisu       | 1.9.2013                           |
|                        | Spáruj předměty a přidej k žádosti o uznání                                                                                                    | Datum ukonceni     | 9.6.2016                           |
| R/TS2D 7               |                                                                                                    | Typ ukončení       | Zanechání studia (§ 56 odst. 1 🛛 🔻 |
| R/TS2D,7               | 🗏 Do přídání všech předmětů k uznání klikněte pa tlačítko 🛛 🗐 Ožit                                                                                                    | Informace o absolv | ovaném předmětu                    |
| <u>R/153D, 7</u>       | Předměty                                                                                                    | Zkratka předmětu   |                                    |
| <u>R/TS4D, 7</u>       | k uznání:                                                                                                    | Název předmětu     |                                    |
| <u>R/VS1D, 5</u>       |                                                                                                    | Typ ukončení       |                                    |
| árovat vše co lze 中    | KAR/MS2D, 7 - CVU/M2S, A, 8                                                                                                    | Jazyk studia       | •                                  |
|                        |                                                                                                    | URL sylabus        | http://                            |
|                        |                                                                                                    | Místní klasifikace |                                    |
|                        |                                                                                                    | ECTS keedity       |                                    |

# 9. TIP – Rychlé spárování všech dvojic předmětů, které splňují podmínky k uznání

Elektronická žádost umožnuje rychle vytvořit všechny dostupné dvojice předmětů, o jejichž uznání lze požádat, a které splnují pravidla nastavená fakultou.

Rychlé spárování je provedeno stiskem tlačítka "Spárovat vše co lze".

| ost studenta                                                                           |                                                                                                    |                                                                                                    |
|----------------------------------------------------------------------------------------|----------------------------------------------------------------------------------------------------|----------------------------------------------------------------------------------------------------|
| Typ žádosti Žádo                                                                       | st o uznání předmětů                                                                                                    |                                                                                                    |
| Předm. st. plánu Ost<br>KAR/DD, 50<br>KAR/EV1D, 10<br>KAR/EV2D, 10<br>KAR/MS1D, 7<br>→ | atní Spárování předmětů k uznání Uznat předmětů k uznání Za předmět (KAR/VS1D, 5 Cdůvodnění Odůvodnění                                                                                                    | Předm. splněné domácí         Předm. splněný na cizí škole <ul></ul>                                                     |
| KAR/MS2D, 7<br>KAR/OZDSZ, 0<br>KAR/STU1D, 10                                           | Uspesne spineny predmet z predchoziho studia 🛛 🖉<br>Poznámka                                                                                                    | <ul> <li>KAR/EV1D 2010/2011, LS, Splnil, 12, F10P88831</li> <li>KAR/EV2D 2011/2012, LS, Splnil, 10, F10P88831</li> </ul> |
| KAR/STU2D, 10<br>KAR/STU2D, 10                                                         | Spáruj předměty a přidej k žádosti o uznání                                                                                                    | <ul> <li>KAR/MS1D 2010/2011, ZS, Splnil, 10, F10P8883</li> <li>KAR/MS2D 2010/2011, LS, Splnil, 10, F10P8883</li> </ul>   |
| <u>KAR/SZZD, 0</u><br>KAR/TS1D, 7 →<br>KAR/TS2D, 7 →                                   | Předměty navrhované k uznání:<br>Doposud nebyl přidán k žádosti žádný předmět k uznání.                                                                                                    | <ul> <li>KAR/TS1D 2010/2011, ZS, Splnil, 10, F10P8883F</li> <li>KAR/TS2D 2010/2011, LS, Splnil, 10, F10P8883F</li> </ul> |
| KAR/TS3D, 7                                                                            |                                                                                                    | <ul> <li>KAR/TS3D 2011/2012, ZS, Spinil, 7, F10P8883P</li> <li>KAR/TS4D 2011/2012, LS, Spinil, 7, F10P8883P</li> </ul>   |
| KAR/VS1D, 5                                                                            |                                                                                                    |                                                                                                    |
| Uzn<br>Důvod žádosti                                                                   | Přidá k tádosti kadý předmět ze stávajúho studýmbo<br>přinu, pro tekrý tývá nalezna splnáni a álemativa<br>tohoto předmětu z předchozho studia a s touto<br>a ternativou splněného předmětu z předchozho studia<br>předmět spánuje. |                                                                                                    |
|                                                                                        | Uloži                                                                                                    | t                                                                                                    |
|                                                                                        |                                                                                                    | Zrušit podávání žádo:                                                                                                    |
|                                                                                        |                                                                                                    |                                                                                                    |

st studenta Typ žádosti Žádost o Předměty byly zaregis ány k právě vytvářené žádosti o uznání předmětů Ostatní m. solněné domácí edm. st. plánu Předm. splněný na cizí škole Po přidání všech předmětů k uz na tlačítko Uložit ٠ iní na právě vytvář KAR/DD, 50 na tlačitko Ulozit. Žádost je vytvořena a podána právě až po jejím ulože © KAG/N1D 2011/2012, ZS, Splnil, 8, F10P8883P KAR/EV1D, 10 © KAR/APKD 2011/2012, LS, Splnil, 5, F10P8883P Spárování předmětů k uznání KAR/EV2D, 10 KAR/ASV1D 2010/2011, ZS, Splnil, 5, F10P8883P Uznat předmět výběr p KAR/MS1D, 7 KAR/ASV2D 2010/2011, ZS, Spinil, 5, F10P8883P za předmět 🛛 🗤 KAR/MS2D, 7 KAR/EV1D 2010/2011, LS, Splnil, 12, F10P8883P KAR/OZDSZ, 0 Odůvodněn KAR/EV2D 2011/2012, LS, Spinil, 10, F10P8883P KAR/STU1D, 10 Úspěšně splněný předmět z předchozího studia KAR/MS1D 2010/2011, ZS, Spinil, 10, F10P8883P KAR/STU2D, 10 Poznámka KAR/STU3D, 10 © KAR/MS2D 2010/2011, LS, Spinil, 10, F10P8883P KAR/SZZD, 0 © KAR/TS1D 2010/2011, ZS, Splnil, 10, F10P8883P KAR/TS1D, 7 Spáruj předměty a přidej k žádosti o uznání KAR/TS2D 2010/2011, LS, Splnil, 10, F10P8883P KAR/TS2D, 7 KAR/TS3D 2011/2012, ZS, Spinil, 7, F10P8883P Eitko Uložit Předměty KAR/TS3D, 7 🖓 Po pi KAR/TS4D 2011/2012, LS, Splnil, 7, F10P8883P KAR/TS4D, 7 navrhované © KAR/VS1D 2011/2012, ZS, Splnil, 5, F10P8883P k uznání: KAR/VS1D, 5 KAR/EV1D, 10 - KAR/EV1D 2010/2011, LS, Splnil, 12, F10P8883P KAR/EV2D, 10 - KAR/EV2D 2011/2012, LS, Spinil, 10, F10P8883P KAR/MS1D, 7 - KAR/MS1D 2010/2011, ZS, Spinil, 10, F10P8883P KAR/MS2D, 7 - KAR/MS2D 2010/2011, LS, Spinil, 10, F10P8883P KAR/TS10, 7 - KAR/TS10 2010/2011, 25, Spinil, 10, F10P8883P KAR/TS2D, 7 - KAR/TS2D 2010/2011, L5, Spinil, 10, F10P8883P KAR/TS3D, 7 - KAR/TS3D 2011/2012, 25, Spinil, 7, F10P8883P × KAR/TS4D, 7 - KAR/TS4D 2011/2012, LS, Spinil, 7, F10P8883P NANI JEHD / TANIJ JEHD 2011/2012, LS, Spinil, S, F10P8883P KAR/VS1D. 5 - KAR/VS1D 2011/2012, LS, Spinil, S, F10P8883P KAR/ASV1D, 5 - KAR/ASV1D 2010/2011, ZS, Spinil, 5, F10P8883P × KAR/ASV2D, 5 - KAR/ASV2D 2010/2011, ZS, Spinil, 5, F10P8883P KGS/N1D, 8 - KAG/N1D 2011/2012, ZS, Spinil, 8, F10P8883P X Uznání předmětů stávajícího studia za úspěšně absolvované předměty z předchozích studií.

Spárované dvojice jsou pak uvedeny v části "k uznání".

#### 10. TIP – Rychlé spárování jedné dvojice stejných předmětů

Pro rychlé vybrání dvojice stejných předmětů (mají stejnou zkratku jak v aktuálním, tak v dříve absolvovaných předmětech), je možné použít šipku vedle kterékoliv zkratky předmětu. Tím dojde k výběru předmětů a přenesení do střední části formuláře.

| Stav žádosti<br>%<br>© Datum podání Typ/Cil žádosti<br>* Probíhá přidávání nové žádosti - vyplŕte                                                                                                    | Qien newflaerê židosti     Zobrazit       Stav žádosti     Tak       Granduř dola a Ječia pr     Constantine pr                                                                                                    |
|----------------------------------------------------------------------------------------------------|----------------------------------------------------------------------------------------------------|
| Zádost studenta<br>Typ žádost 1<br>Předm, st. plánu Ostatní<br>KAR/DD.50<br>KAR/VID.10<br>KAR/VID.10<br>KAR/SZD0.2<br>KAR/SID20.2<br>KAR/SID20.2<br>KAR/SID20.10<br>KAR/SID20.10<br>KAR/SID20.10<br>KAR/SID20.2<br>KAR/SID20.2<br>KAR/SID2.1<br>KAR/SID2.2<br>KAR/SID2.2 | nári předmětů  Spároviní předměti k uznání  Uznat předmět (KARIVSTD, 5 za předmět (KARIVSTD, 2011/2012, ZS, Spinil, 5, F10P8883P Oddodném  Uspětně splněný předmět ; předchozšho studia Ponámia Spáruj předměty a přídoj k žádosti o uznání  Předměty navrhované k uznání: Dopoud rebyl přidin k žádosti ždový předmět k uznání.  Předměty navrhované k uznání:  Dopoud rebyl přidin k žádosti ždový předmět k uznání.  Předměty navrhované k uznání:  Předměty navrhované k uznání:  Předměty navrhované k uznání (Netřednět k uznání):  Předměty navrhované k uznání (Netřednět k uznání):  Předměty na předměty navrhované k uznání (Netř |
|                                                                                                    | Uložit                                                                                                    |
|                                                                                                    | Zrušit podávání žádosti                                                                                                    |

Dále pak postupujte podle bodu 3 krok 3.